# Scout oud

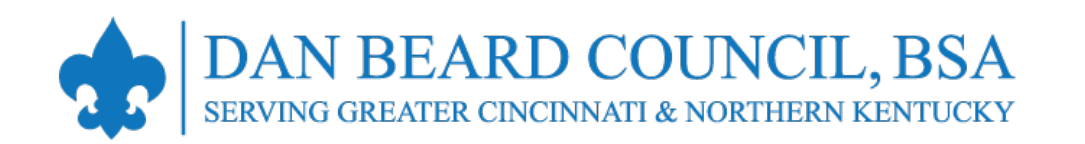

Membership Renewal UNIT PAY – ONLINE Payment Screenshots (2024)

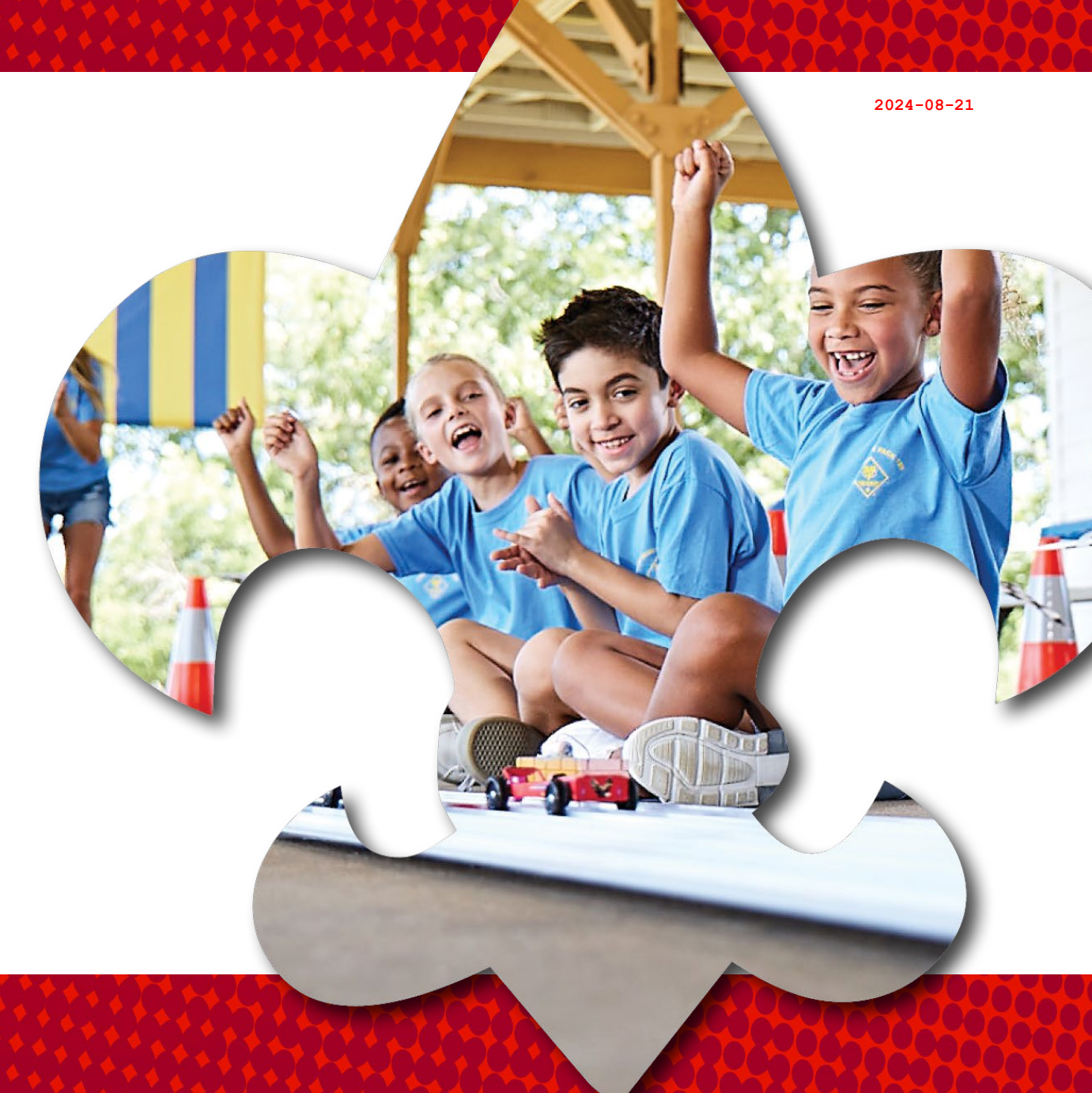

live Scout loud

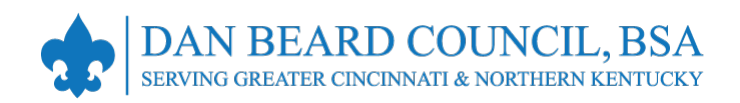

#### **Membership Renewal – Reminders**

- All registrations are for 12 months. For example, if your current registration expires on 12/31/2024, your renewed membership will be 1/1/2025 through 12/31/2025.
- Registration periods cannot be changed. All multiple positions have the same expiration date, so you renew only once per year.
- Registration periods for new members start on the first day of the month they join and expire 12 months later. For example, if a Scout joins on 2/14/2024, their membership term will be 2/1/2024 through 1/31/2025.
- Membership renewal can be completed either by the family/individual (Self-Pay) or the unit (Unit Pay).
- This presentation covers the UNIT PAY option.

- There is no mechanism for tracking bounce-back or failed emails.
- Reminders by text are not available.
- If registered in multiple positions, select the primary position. Renewing the primary position will automatically renew multiple positions.
- The member can opt-out to let their membership expire. This option is not reversible!
- Unit membership renewal reports are also emailed to the Key 3 on a monthly basis.
- The unit must approve membership renewals.
- If someone renews their membership and the unit folds, the person moves to the "Member without a Unit" report pending their reassignment into a new unit.

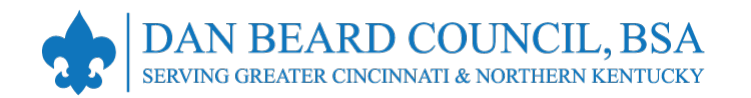

#### **Membership Renewal – Fees**

|                                                               | Cub Scout*             | Scout BSA Youth | Sea Scout or Venturer<br>(non-multiple under 18) | Explorer<br>(non-multiple under 18) | Adult                   |
|---------------------------------------------------------------|------------------------|-----------------|--------------------------------------------------|-------------------------------------|-------------------------|
| National Registration Fee                                     | \$85.00                | \$85.00         | \$85.00                                          | \$50.00                             | \$65.00                 |
| Council Activity Fee                                          | \$55.00                | \$80.00         | \$80.00                                          | \$80.00                             | \$6.00**                |
| Administrative Fee<br>(3% for credit card)                    | \$3.30                 | \$4.95          | \$4.95                                           | \$3.90                              | \$2.13                  |
| Total                                                         | \$144.20               | \$169.95        | \$169.95                                         | \$133.90                            | \$73.13                 |
| Scout Life Magazine (Optional)                                | \$15.45                | \$15.45         | \$15.45                                          | \$15.45                             | \$15.45                 |
| Total with Scout Life                                         | \$159.65               | \$185.40        | \$185.40                                         | \$149.35                            | \$88.58                 |
| *Rebate for new Lion or Tiger, OR<br>Lion renewing as a Tiger | (\$30.00)              |                 |                                                  |                                     | **Council insurance fee |
| Final Cost without Scout Life<br>/ with Scout Life            | \$114.20<br>/ \$129.65 |                 |                                                  |                                     |                         |
|                                                               |                        |                 |                                                  |                                     |                         |

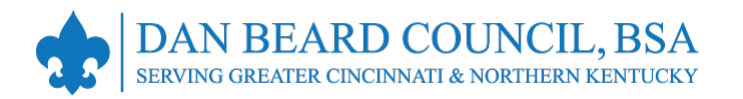

### Membership Renewal – UNIT PAY Overview

- In My.Scouting.org > Organization Manager
   > Settings, the unit selects the Unit Pay option. This is now enabled by default.
- The Key 3 will get monthly reports on who is due to renew, who renewed, and who was dropped. This report will also include Self-Pay members.
- Using the My.Scouting.org > Organization Manager > Roster tab, the unit selects which members they are renewing.
- The unit can choose not to renew a member by enabling the Opt-Out option for that person. This option is not reversible!
- The unit can also change the Scout's Life subscription settings for each person.

- The unit can submit the renewals and pay online with a credit card or a securely stored electronic fund transfer payment (ACH), or it can renew offline by visiting the Scout Achievement Center (SAC).
- If a youth is receiving financial assistance from the Council, then the membership renewal must be renewed offline by visiting the Scout Achievement Center (SAC).
- There is no ability for either the individual or unit to pay only part of the fees owed when using online payment.
- Unit leaders must look at the unit roster in My.Scouting.org to verify that everyone has a valid email address. Email addresses updates can be made in My.Scouting.org or Scoutbook.

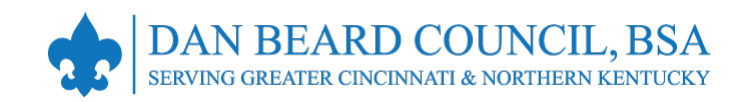

## UNIT PAY (Online <sup>5</sup> Payment)

|                                           |   |             | ≒ Trar   | nsfer 🔿 Rene | ew 🖸 Compose 🛱 Prin                                               | t∨ <u>⁄</u> E | dit Prole 🙃          | Export Roster | 5 Filter                 |
|-------------------------------------------|---|-------------|----------|--------------|-------------------------------------------------------------------|---------------|----------------------|---------------|--------------------------|
|                                           | • | Name        | ¢        | Member ID    | Role                                                              | Gender        | Renewal<br>Status    | Opt<br>Out    | Expiration<br>Date       |
| Pack 0289                                 |   | Asher<br>R  |          | E. Mar       | Youth Member                                                      | М             | Current              | $\bigcirc$    | 10/31/2024               |
| nization Manager                          |   | Ashton<br>B |          | E. Mar       | Youth Member                                                      | М             | Current              | $\bigcirc$    | 12/31/2024               |
| nit Renewal                               |   | Harlow R    |          |              | Youth Member                                                      | F             | Current              | $\bigcirc$    | 01/31/2025               |
| nit Pin                                   |   | Robin       | R        |              | Youth Member                                                      | м             | Current              | $\bigcirc$    | 09/30/2024               |
| nit Dashboard<br>Roster - 3<br>ransfer in |   | David .     | <u> </u> |              | Chartered Organization Rep.<br>Trained<br>Committee Chair Trained | М             | Initiated            | $\odot$       | 06/30/2024<br>06/30/2024 |
| osition Manager                           |   | Finley      | <u> </u> | E.           | Youth Member                                                      | М             | Eligible to<br>Renew | $\otimes$     | 07/31/2024               |

When you get an e-mail reminding you that someone's membership is due:

- 1. Sign in to My.Scouting.org,
- 2. Click Organization Manager,
- 3. Click Roster,
- 4. Select the individuals due to renew (see Renewal Status column),
- 4 5. Click Renew

Note that you will need to do this almost every month.

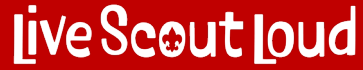

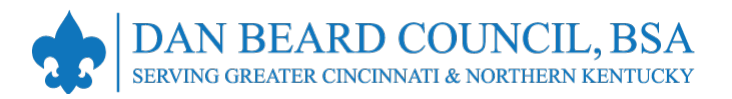

|                   | Police Athletic League 📵                    |                                                                   |                |
|-------------------|---------------------------------------------|-------------------------------------------------------------------|----------------|
|                   | Unit Paid Membership Renewal                |                                                                   |                |
|                   | John Durden                                 | 1 📥 🛚 Scour Li                                                    | e Subscription |
| 26                | Ттоор 0002                                  |                                                                   |                |
| Troop 0002        | Committee Member (MC)                       | Current Expiry Date: 12/31/2023<br>Future Expiry Date: 12/31/2024 |                |
|                   | Show Multiple Registrations                 | 2                                                                 |                |
| tings<br>It Pin   | Stephen Jay Jeung                           | 1 🔶 🗆 Scour Li                                                    | e Subscription |
| t Dashbowro       | Troop 0002                                  |                                                                   |                |
| ster<br>inster in | Assistant Scoutmaster (SA)                  | Current Expiry Date: 12/31/2023<br>Future Expiry Date: 12/31/2024 |                |
| ition Managel     | Shave Multiple Registrations                |                                                                   |                |
| ports             | Jorge Montano                               | N Scout Lif                                                       | e Subscription |
|                   | Troop 0002                                  |                                                                   |                |
|                   | Committee Member (MC)<br>y Primary Position | Current Expiry Date: 12/31/2023<br>Future Expiry Date: 12/31/2024 |                |
|                   | Show Multiple Registrations                 |                                                                   |                |
|                   | Timothy Tim Eldon Pohl                      | Scout Life                                                        | e Subscription |
|                   | Troop 0022                                  |                                                                   |                |
|                   | Committee Chair (CC)                        | Current Explay Date: 12/31/2023<br>Future Explay Date: 12/31/2024 |                |
|                   |                                             |                                                                   |                |

- Check that the Scout Life selection is correct; the system defaults to yes, subscribed!
   Review multiple positions, if desired. You can change primary position or change multiple positions as appropriate.
- Click Create Renewal Order to proceed.

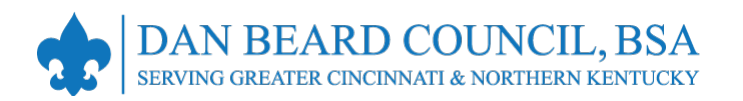

|            | Amanda Amanda | New Membe | er Coordinator F | Initiated | \$<br>03/31/2024 |
|------------|---------------|-----------|------------------|-----------|------------------|
| 35         |               |           | 1 2 >            |           |                  |
| Troop 0301 | V Unit Orders |           |                  |           |                  |

|                        |                                                                                                    |                                                                                                    | and the second                                                                                                    |
|------------------------|----------------------------------------------------------------------------------------------------|----------------------------------------------------------------------------------------------------|----------------------------------------------------------------------------------------------------|
| Mary manual            | Initiated                                                                                                    | Traditional Adult                                                                                                    | No                                                                                                    |
| Marque                 | Initiated                                                                                                    | Traditional Youth                                                                                                    | No                                                                                                    |
| Logan                  | Initiated                                                                                                    | Traditional Youth                                                                                                    | No                                                                                                    |
| Jeffre                 | Initiated                                                                                                    | Traditional Adult                                                                                                    | No                                                                                                    |
| Seth F                 | Initiated                                                                                                    | Traditional Youth                                                                                                    | No                                                                                                    |
| Bryan                  | Initiated                                                                                                    | Traditional Adult                                                                                                    | No                                                                                                    |
| Seth I                 | Initiated                                                                                                    | Traditional Youth                                                                                                    | No                                                                                                    |
| Amanine II             | Initiated                                                                                                    | Traditional Adult                                                                                                    | No                                                                                                    |
| Charles alle and       | Initiated                                                                                                    | Traditional Adult                                                                                                    | No                                                                                                    |
| Randy a                | Initiated                                                                                                    | Traditional Adult                                                                                                    | No                                                                                                    |
| V Unit Orders By Batch |                                                                                                    |                                                                                                    |                                                                                                    |
| Created By             | Created On                                                                                                    | Number of Orders                                                                                                    | Paid                                                                                                    |
|                        | Mary Marque Marque Marq | Mary     Initiated       Marque     Initiated       Logan     Initiated       Logan     Initiated       Jeffre     Initiated       Jeffre     Initiated       Seth F     Initiated       Bryan     Initiated       Seth F     Initiated       Charle     Initiated       Randy     Initiated       V     Unit Orders By Batch | Mary     Initiated     Traditional Adult       Marque     Initiated     Traditional Youth       Logari     Initiated     Traditional Youth       Jeffre     Initiated     Traditional Adult       Seth F     Initiated     Traditional Youth       Bryan     Initiated     Traditional Youth       Bryan     Initiated     Traditional Adult       Seth F     Initiated     Traditional Youth       Marrel     Initiated     Traditional Adult       Cherle     Initiated     Traditional Adult       Randy     Initiated     Traditional Adult       V     Unit Orders By Batch     Initiated     Traditional Adult |

10

Mary Barfield

4

02/05/2024, 11:06:25 am

This will create a "Unit Batch Order." It cannot be edited, but will be saved if needed. You can have multiple Batch Orders.

- 1. Check the names in the "Unit Order" area for accuracy.
- 2. Click "Go To Payment" in the Batch area.

2

GO TO PAYMENT

No

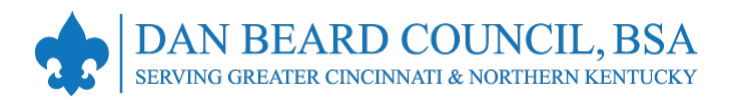

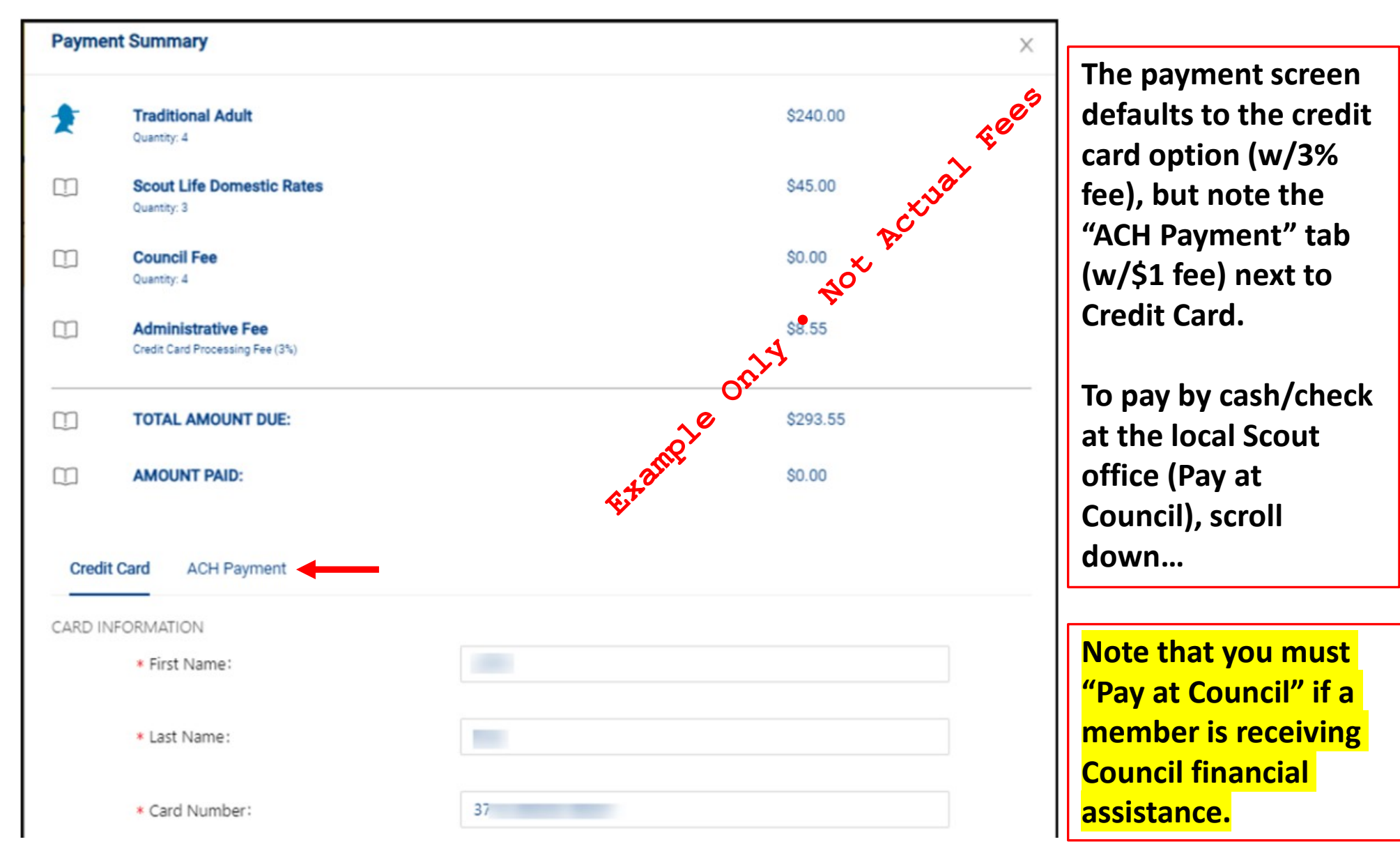

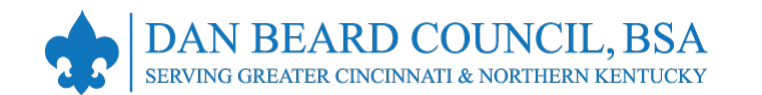

| * Cardholder Name:                                                                            | Cardholder Name                                                                                            |                                     |
|-----------------------------------------------------------------------------------------------|----------------------------------------------------------------------------------------------------|-------------------------------------|
|                                                                                               |                                                                                                    |                                     |
| Card Number:                                                                                  | Card Number                                                                                                |                                     |
| Expiration Date:                                                                              | 2_                                                                                                    |                                     |
| • CVV:                                                                                        | CVV                                                                                                    |                                     |
| My.Scouting.org. You will be remin<br>current membership and given an                         | ded of your renewal beginning 60 days prior to<br>opportunity to opt-out of your renewal at that           | the expiration of your<br>time too. |
| BILLING ADDRESS                                                                               | Same as saved                                                                                              | address                             |
| BILLING ADDRESS  • Country:                                                                   | Same as saved a                                                                                            | address                             |
| BILLING ADDRESS     Country:     Address Line 1:                                              | Same as saved a<br>USA<br>1325 W Walnut Hill Ln.                                                           | address                             |
| BILLING ADDRESS   Country:  Address Line 1:  Address Line 2:                                  | Same as saved a<br>USA<br>1325 W Walnut Hill Ln.<br>Address Line 2                                         | address                             |
| BILLING ADDRESS    Country:  Address Line 1:  Address Line 2:  City:                          | Same as saved a<br>USA<br>1325 W Walnut Hill Ln.<br>Address Line 2<br>Charlotte                            | address                             |
| BILLING ADDRESS   • Country:  • Address Line 1:  Address Line 2:  • City:  • State/Region:    | Same as saved a<br>USA<br>1325 W Walnut Hill Ln.<br>Address Line 2<br>Charlotta<br>NORTH CAROLINA          | address                             |
| BILLING ADDRESS   Country:  Address Line 1:  Address Line 2:  City:  State/Region:  ZIP Code: | Same as saved a<br>USA<br>1325 W Walnut Hill Ln.<br>Address Line 2<br>Charlotta<br>NORTH CAROLINA<br>28269 | address                             |

The system displays the necessary fields to enter your credit card payment (w/3% fee). To do this, enter your information and click Place Order.

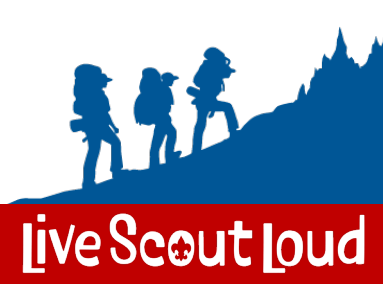

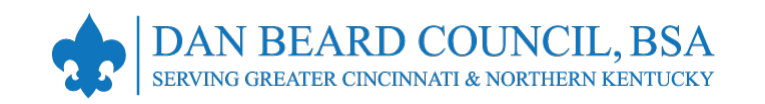

|                  |      | S                  | 1407.0404        | Committee Member            | F              | Eligible to Renew | 0                                                        | 03/31/2024             |
|------------------|------|--------------------|------------------|-----------------------------|----------------|-------------------|----------------------------------------------------------|------------------------|
|                  |      | Mattfeleren        | 100.00           | Chartered Organization Rep. | м              | Eligible to Renew | 0                                                        | 03/31/2024             |
| <b>e</b>         |      | Sheri 🛛 💼 👘        | 100000           | Committee Chair (* Trained) | F              | Eligible to Renew | $\otimes$                                                | 03/31/2024             |
| r nenge til reca |      | Karly 🔤 👘          | 100000           | Youth Member                | F              | Eligible to Renew | $\otimes$                                                | 03/31/2024             |
| in Manager       |      | Dane               | 1010-0201        | Assistant Scoutmaster       | F              | Eligible to Renew | $\otimes$                                                | 03/31/2024             |
| ngs<br>Renewal   |      | Cora Lang Landa    | 14/00040-0       | Youth Member                | F              | Eligible to Renew | $\otimes$                                                | 03/31/2024             |
| Pin              |      | Lucille Hale (Hold | 100000           | Youth Member                | F              | Eligible to Renew | $\otimes$                                                | 03/31/2024             |
| Dashboard        |      |                    |                  | < 1 2                       | >              |                   |                                                          |                        |
| er 🔶             | L    |                    |                  |                             |                |                   |                                                          | 3                      |
| sfer in          | v N  | Membership Rene    | wal Orders       | <u> </u>                    |                |                   |                                                          | 1                      |
| tion Manager     | ٩    | Search             |                  |                             |                |                   |                                                          | X                      |
| orts             | Name | e   Sta            | atus             | Position                    | YPT Expiration | n   Paid          | Approved                                                 |                        |
|                  | Heat | he Pe              | nding Approval   | Assistant Scoutmaster       | 01/05/2026     | N/A               | ()<br>()<br>()<br>()<br>()<br>()<br>()<br>()<br>()<br>() | APPROVE<br>NOT APPROVE |
|                  | > 1  | Init Paid Member   | ship Renewal Bat | ches                        |                |                   |                                                          |                        |

Next you will need to approve what you just did:

- 1. Click on Roster and scroll down to the bottom,
- 2. Select Membership Renewal Orders,
- 3. Click Approve (clicking "Do Not Approve" will generate a refund).

This option may not appear until the payment clears...

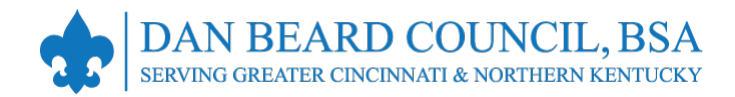

#### Membership Renewal – UNIT PAY Complete!

- Unit Pay does not preclude an individual from using the Self-Pay option. If they do, the unit will be blocked from double-paying. If the unit pays first, the individual will be blocked from double-paying.
- Members renewed by the unit will not need to be approved since it was the unit that renewed them.
- If a member is not renewed or is opted-out and dropped, an new application will need to be submitted for that member to rejoin.
- The Key 3 will get monthly reports on who is due to renew, who renewed, and who was dropped. A sample email membership report is shown to the right.

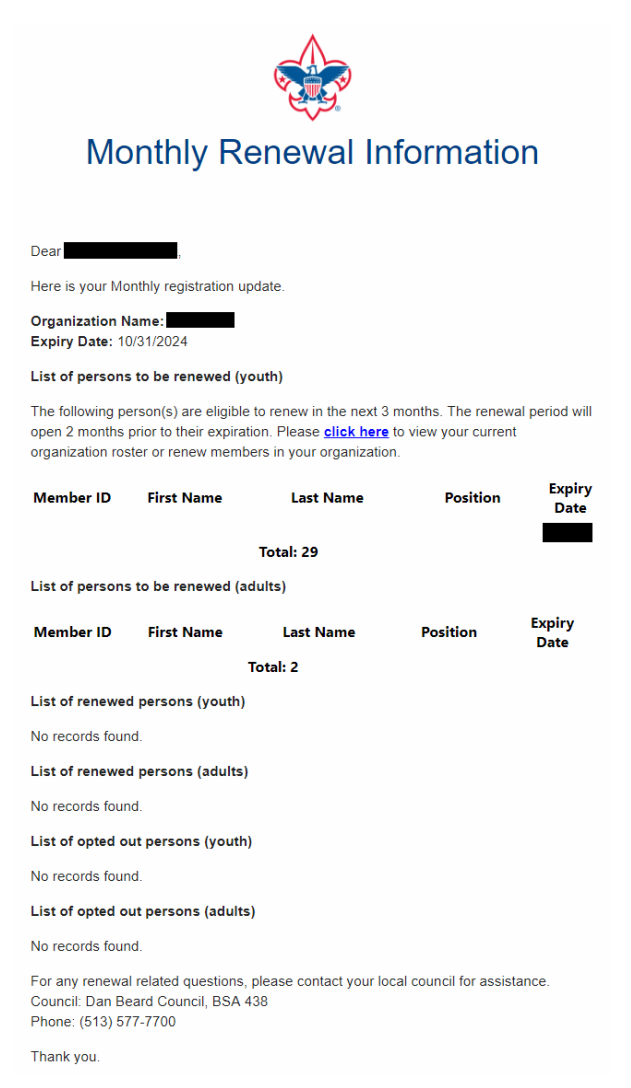

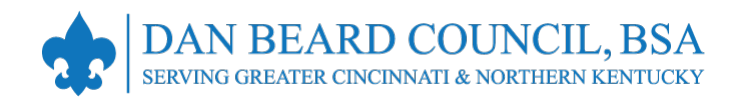

#### View Membership Renewal Status in My.Scouting.org

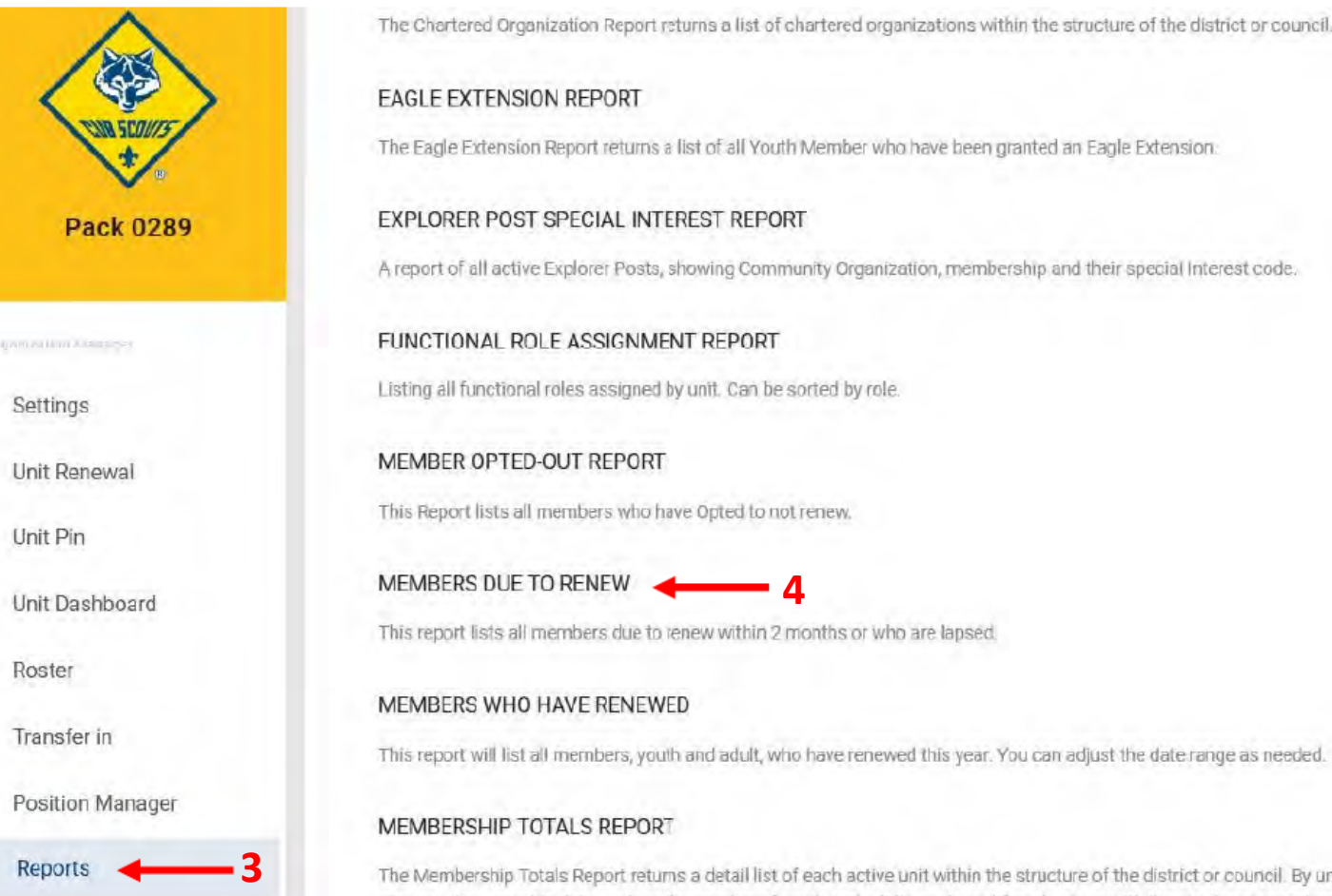

|                                                                                                    |     | Note                 | that you can      |  |  |  |
|----------------------------------------------------------------------------------------------------|-----|----------------------|-------------------|--|--|--|
| AGLE EXTENSION REPORT                                                                                                    | Run | on the Reports       |                   |  |  |  |
| e Eagle Extension Report returns a list of all Youth Member who have been granted an Eagle Extension                                       |     | option to generate a |                   |  |  |  |
| KPLORER POST SPECIAL INTEREST REPORT                                                                                                    | Run | repo                 | rt of upcoming    |  |  |  |
| report of all active Explorer Posts, showing Community Organization, membership and their special Interest code.                           |     | men                  | ibership dates.   |  |  |  |
| INCTIONAL ROLE ASSIGNMENT REPORT                                                                                                    | Run | 1. S                 | ign in to         |  |  |  |
| sting all functional roles assigned by unit. Can be sorted by role.                                                                        |     | N                    | /ly.Scouting.org, |  |  |  |
| EMBER OPTED-OUT REPORT                                                                                                    | Run | 2. C                 | lick Organization |  |  |  |
| is Report lists all members who have Opted to not renew.                                                                                   |     | 3. C                 | lick Reports      |  |  |  |
| EMBERS DUE TO RENEW 4                                                                                                    | Run | 4. S                 | elect the desired |  |  |  |
| is report lists all members due to renew within 2 months or who are lapsed.                                                                |     | re                   | eport.            |  |  |  |
| EMBERS WHO HAVE RENEWED                                                                                                    | Run |                      |                   |  |  |  |
| is report will list all members, youth and adult, who have renewed this year. You can adjust the date range as needed.                     |     |                      |                   |  |  |  |
| EMBERSHIP TOTALS REPORT                                                                                                    | Run |                      |                   |  |  |  |
| e Membership Totals Report returns a detail list of each active unit within the structure of the district or council. By unit, the reports |     |                      |                   |  |  |  |

give you demographic data such as the number of youth and adults, male and female along with the chartered organization and charter expiration date.

live Scout Loud

|               | Scoutbook Plus Roster                                                                |                                     |                                                    |                                 | ¢*                           | Currently viewing:         | Pack ~            |    | 2024-08-21                                                               |
|---------------|--------------------------------------------------------------------------------------|-------------------------------------|----------------------------------------------------|---------------------------------|------------------------------|----------------------------|-------------------|----|--------------------------------------------------------------------------|
| 3             | Scoutbook Plus Help: For help and tutorials in us                                    | ing Scoutbook Plus, click <u>he</u> | <b>re.</b> To keep up to date with the lates       | improvements, click <u>here</u> | <u>.</u>                     |                            | 2                 |    |                                                                          |
| Roster        | My Organization                                                                      |                                     |                                                    |                                 |                              |                            |                   |    |                                                                          |
| Calendar      | Pack                                                                                 | Church FAMILY                       |                                                    |                                 |                              |                            |                   | Vi | ew Membershin Renewal                                                    |
| O Profile     | Council: Dan Beard Council, BSA<br>District: Little Miami<br>Chartered Organization: | Church                              |                                                    |                                 |                              |                            |                   | St | atus in Scoutbook Plus                                                   |
| Reports       |                                                                                      | ·                                   |                                                    |                                 |                              |                            |                   | 1. | Log into <b>Scoutbook Plus</b> at                                        |
| Activity Logs | Roster Pending Items History                                                         |                                     |                                                    |                                 |                              | →← Transfer N              | Nember Importatie |    | https://advancements.scouting.org.                                       |
| Forum         | Q Search by Name or Member ID                                                        | _                                   | ··· · · · · · · · · · · · · · · · · ·              | ~                               |                              | _                          |                   | 2. | Choose unit in the yellow dropbox in the top right corner of the screen. |
| SB Scoutbook  | □ Name † <sub>↓</sub>                                                                | Member ID Type 🗮                    | Add Den 🔄 Unit Quick Er Age † Last Rank Approved 1 | ıtry √                          | eport 2 V Record Pro         | Group/Ed<br>Renewal Status | lit Den           |    |                                                                          |
|               | Show Roster                                                                          |                                     |                                                    | Display                         |                              |                            |                   | 3. | Click <b>Roster</b> on left vertical menu bar.                           |
|               | Type Status                                                                          |                                     |                                                    | Group By                        | Dens                         |                            |                   | 4. | Click Show:Filtered on the right side                                    |
|               | Adults Renewed                                                                       |                                     |                                                    | V Select All                    | / Deselect All               |                            |                   |    | of the gray menu bar to change what                                      |
|               | Den Chiefs 📄 Expired                                                                 |                                     |                                                    | Volves 2                        |                              |                            |                   |    | is shown on the roster.                                                  |
|               | Eligible to Renew                                                                    |                                     |                                                    | ✓ Bears 4                       |                              |                            |                   | 5. | Click the SHOW RESULT button.                                            |
|               | Current                                                                              |                                     |                                                    | Vebelos 1                       | 15                           |                            |                   | 6  | Poviow Ponowal Status, and                                               |
|               |                                                                                      |                                     |                                                    | Aol 12                          |                              |                            | 5                 | 0. | Expiration Date columns to                                               |
|               |                                                                                      |                                     |                                                    | Unassigne                       | ed                           | _                          |                   |    | determine which members need to                                          |
|               |                                                                                      |                                     |                                                    |                                 |                              | 6                          | SHOW RESULTS      |    | be renewed and when.                                                     |
|               |                                                                                      | YOUTH                               | 7 🤹 Tiger                                          | Wolf 2                          | Wolf Member                  | Eligible to Renew          | 08/31/2024        |    | •                                                                        |
|               |                                                                                      | YOUTH                               | 10 Webelos                                         | Aol 12                          | I ← Arrow Of Light<br>Member | Current                    | 10/31/2024        |    |                                                                          |
|               |                                                                                      | YOUTH                               | 7 🌸 Tiger                                          | Wolf 2                          | Wolf Member                  | Renewed                    | Future            |    |                                                                          |
| Settings      | Total 64 Items                                                                       |                                     | < 1 2                                              | 3 4 5 6 7 🔀                     | )                            |                            | 10 / page $\vee$  |    | liveScoutloud                                                            |

2

Scoutbook Plus

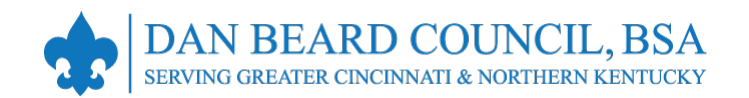

#### **Resources**

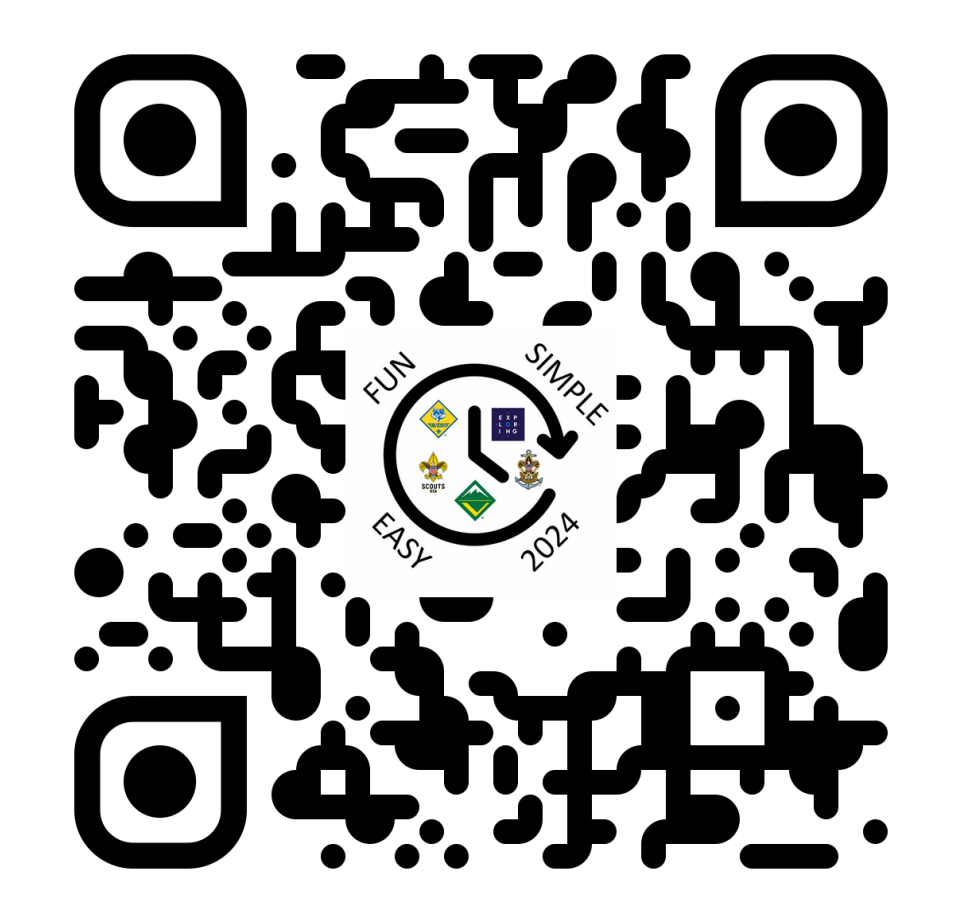

https://danbeard.org/renewals/

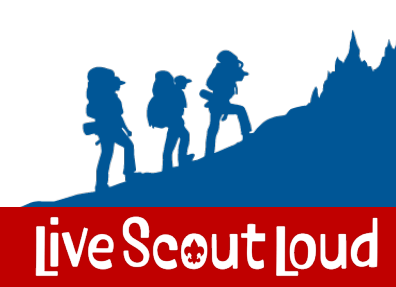